# വിവര വിനിമയ സാങ്കേതിക വിദ്യ എസ് എസ് എൽ സി പ്രായോഗിക പരീക്ഷ – മാർച്ച് 2021 സ്പെഷ്യൽ സ്കളുകളിലെ (Hl) കുട്ടികൾക്ക്

സ്പെഷ്യൽ സ്കളുകളിലെ (Schools for Hearing Impaired) കുട്ടികൾക്കുള്ള എസ് എസ് എൽ സി ഐ ടി പരീക്ഷ (മാർച്ച് 2021) യുടെ ചോദ്യങ്ങളും പ്രസ്തത പ്രവർത്തനങ്ങൾ പരിശീലിക്കുന്നത് സംബന്ധിച്ച നിർദ്ദേശങ്ങളും പുറപ്പെട്ടവിക്കുന്നം.

- 2021 മാർച്ചിലെ എസ് എസ് എൽ സി ഐ ടി പരീക്ഷയിൽ തിയറി ഭാഗം (10 സ്കോർ), പ്രാക്ടിക്കൽ റെക്കാർഡ് മൂല്യനിർണ്ണയം (2 സ്കോർ ) എന്നിവ ഒഴിവാക്കിയിട്ടുണ്ട്. പരീക്ഷയിൽ 40 സ്കോറ്റം പ്രായോഗിക പ്രവർത്തനങ്ങൾക്കാണ് നൽകന്നത്.
- പ്രായോഗിക പ്രവർത്തനങ്ങൾക്ക് ഊന്നൽ നൽകിയുളള നാല് അധ്യായങ്ങളെ അടിസ്ഥാനമാക്കി 8 പ്രവർത്തനങ്ങൾ പ്രസിദ്ധപ്പെടുത്തുന്ന.

| ഡിസൈനിംഗിന്റെ ലോകത്തേക്ക് | - | 2 പ്രവർത്തനങ്ങൾ |
|---------------------------|---|-----------------|
| പ്രസിദ്ധീകരണത്തിലേക്ക്    | - | 2 പ്രവർത്തനങ്ങൾ |
| പൈതൺ ഗ്രാഫിക്സ്           | - | 2 പ്രവർത്തനങ്ങൾ |
| ചലിക്കം ചിത്രങ്ങൾ         | - | 2 പ്രവർത്തനങ്ങൾ |

- ഈ പ്രവർത്തനങ്ങൾ കട്ടികൾ പരിശീലിക്കേണ്ടതാണ്. പ്രവർത്തനങ്ങൾ പരിശീലിക്കുന്നതിനുള്ള റിസോഴ്യകളും (ഡോക്യുമെന്റകൾ, ചിത്രങ്ങൾ തുടങ്ങിയവ) ഇതോടൊപ്പം പ്രസിദ്ധപ്പെടുത്തുന്ന.
- കട്ടികളെ പ്രവർത്തനങ്ങൾ പരിചയപ്പെടുത്തുന്നതിനും കട്ടികൾക്ക് പരിശീലിക്കുന്നതിനമുള്ള ഡെമോ സോഫ്റ്റ്വെയർ സ്കൂളുകൾക്ക് ലഭ്യമാക്കുന്നതാണ്. ഈ സോഫ്റ്റ്വെയർ ഉപയോഗിച്ച് കട്ടികൾക്ക് പരീക്ഷ പരിശീലിക്കാറുന്നതാണ്.
- പ്രസിദ്ധപ്പെടുത്തുന്ന ചോദ്യങ്ങൾ 4 ഗ്രൂപ്പുകളായി സോഹ്റ്റ്വെയറിൽ പ്രദർശിപ്പിക്കും. ഇവയിൽ ഏതെങ്കിലും 2 ഗ്രൂപ്പകളിൽ നിന്നുള്ള ഓരോ ചോദ്യങ്ങൾ കുട്ടികൾ ചെയ്യേണ്ടതാണ്.
- 6. ഒരോ ചോദ്യവും ശരിയായി പൂർത്തിയാക്കുന്നവർക്ക് 20 സ്കോർ വീതം ലഭിക്കുന്നതാണ്.
- 7. നിരന്തര മൂല്യനിർണ്ണയത്തിന്റെ സ്കോർ 10 ആണ്.

 പ്രായോഗിക പ്രവർത്തനങ്ങൾ പരിശീലിക്കുന്ന വേളയിൽ നിരന്തര മൂല്യനിർണ്ണയം നടത്തി സ്കോർ നൽകേണ്ടതാണ്.

ചീഫ് എക്സിക്യൂട്ടീവ് ഓഫീസർ

കേരള ഇൻഫ്രാസ്തക്ചർ ആൻഡ് ടെക്റോളജി ഫോർ എഡ്യക്കേഷൻ

# ഡിസൈനിങ്ങിന്റെ ലോകത്തേക്ക്

### 2 പ്രവർത്തനങ്ങൾ (ഏതെങ്കിലും ഒരു പ്രവർത്തനം ചെയ്യേണ്ടതാണ്)

### ഗ്രൂഷ് 1 : പ്രവർത്തനം 1

മാതൃകയിലുള്ളതുപോലെ ഒരു സ്റ്റിക്കർ Inkscape സോഫ്റ്റ്വെയർ ഉപയോഗിച്ച് തയാറാക്കുക.

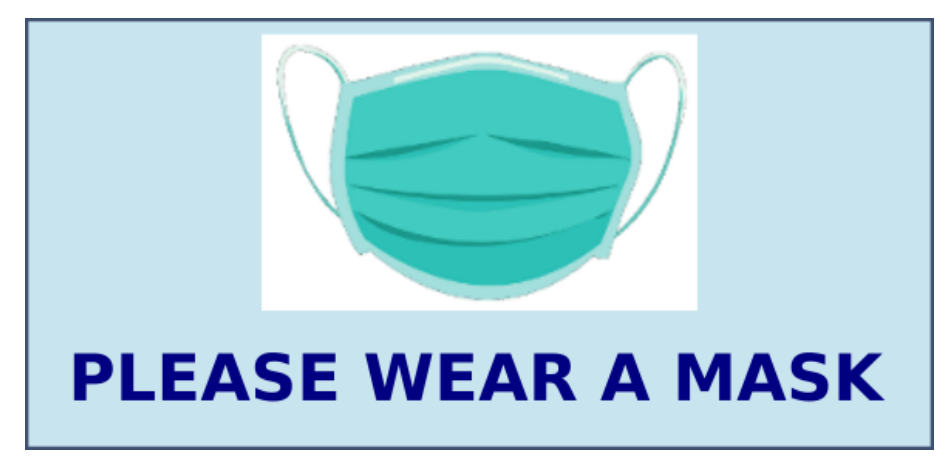

സൂചന :

- Home ലെ Images10 എന്ന ഫോൾഡറിലുള്ള mask.png എന്ന ചിത്രം Import ചെയ്ത് ഉൾപ്പെടുത്തുക.
- PLEASE WEAR A MASK എന്ന് ടൈപ്പ്ചെയ്ത് ചേർക്കുക.
- തയാറാക്കിയ സ്റ്റിക്കർ നിങ്ങളുടെ രജിസ്റ്റർനമ്പർ\_sticker എന്ന പേരിൽ Home ലെ Exam10 ഫോൾഡറിൽ svg ഫയലായി സേവ് ചെയ്യുക.

### ഗ്രൂഷ് 1 : പ്രവർത്തനം 2

മാതൃകയിലുള്ളതുപോലെ ഒരു ഗ്ലോബിന്റെ ചിത്രം Inkscape സോഫ്റ്റ്വെയർ ഉപയോഗിച്ച് തയാറാക്കുക.

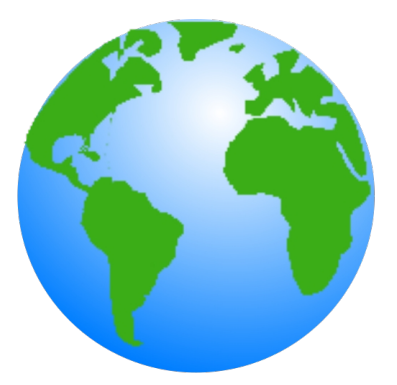

സൂചന :

- ഒരു വൃത്തം വരച്ച് Radial Gradient ആയി നിറം നൽകുക.
- Home ലെ Images10 ഫോൾഡറിലെ land.png എന്ന ചിത്രം Import ചെയ്ത് ഉൾപ്പെടുത്തുക.
- തയാറാക്കിയ ചിത്രം നിങ്ങളുടെ രജിസ്റ്റർനമ്പർ\_globe എന്ന പേരിൽ Home ലെ Exam10 ഫോൾഡറിൽ svg ഫയലായി സേവ് ചെയ്യുക.

# പ്രസിദ്ധീകരണത്തിലേക്ക്

### 2 പ്രവർത്തനങ്ങൾ (ഏതെങ്കിലും ഒരു പ്രവർത്തനം ചെയ്യേണ്ടതാണ്)

### ഗ്രപ്പ് 2 : പ്രവർത്തനം 1

ഇന്ത്യൻ സ്വാതന്ത്ര്യ സമര ചരിത്രത്തിലെ പ്രധാനപ്പെട്ട സമരങ്ങളെക്കുറിച്ചുള്ള ഒരു ലേഖനം, Home ലെ Exam\_documents ൽ Freedom\_Struggle.ott എന്ന ഫയലിൽ നൽകിയിരിക്കുന്നു. ഈ ഫയൽ ലിബർ ഓഫീസ് റൈറ്ററിൽ തുറന്ന് ചുവടെ നല്കിയ സൂചനകൾ അനുസരിച്ച് ഉള്ളടക്ക പട്ടിക ഉൾപ്പെടുത്തുക.

സൂചന:

- Home ലെ Exam\_documents ൽ Freedom\_Struggle.ott എന്ന ഫയൽ തുറക്കുക.
- നീല നിറത്തിൽ നൽകിയിരിക്കുന്ന ഉപശീർഷകങ്ങൾക്ക് Heading1 എന്ന സ്റ്റൈൽ നൽകുക.
- രണ്ടാമത്തെ പേജിൽ Table of Contents and Index എന്ന സങ്കേതം ഉപയോഗിച്ച് ഉള്ളടക്ക പട്ടിക ഉൾപ്പെടുത്തുക. (Insert -> Table of Contents and Index ->...... )
- മാറ്റങ്ങൾ വരുത്തിയ ഫയൽ നിങ്ങളുടെ രജിസ്റ്റർനമ്പർ\_India എന്ന ഫയൽനാമം നൽകി Home ലെ Exam10 എന്ന ഫോൾഡറിൽ സേവ് ചെയ്യുക.

### ഗ്രൂഷ് 2 : പ്രവർത്തനം 2

കേരളത്തിലെ ജില്ലകളെ സംബന്ധിച്ച ഒരു ലേഖനം Home ലെ Exam\_documents ൽ Kerala\_districts.ott എന്ന ഫയലിൽ നൽകിയിട്ടുണ്ട്. ഈ ഫയൽ ലിബർ ഓഫീസ് റൈറ്ററിൽ തുറന്ന് ഉപശീർഷകങ്ങൾ ആകർഷകമാക്കുകയും ഒരു ഉള്ളടക്കപ്പട്ടിക ഉൾപ്പെടുത്തുകയും ചെയ്യുക.

- Home ലെ Exam\_documents ൽ Kerala\_districts.ott എന്ന ഫയൽ തുറക്കുക.
- ലേഖനത്തിലെ ജില്ലകളുടെ പേരുകൾക്ക് നൽകിയിരിക്കുന്ന Heading 1 എന്ന സ്റ്റൈലിൽ ചുവടെ നല്കിയിരിക്കുന്ന മാറ്റങ്ങൾ വരുത്തുക.

| Font family | - Gentium Book Basic |
|-------------|----------------------|
| Font color  | - Green              |
| Underline   | - Single             |

- രണ്ടാമത്തെ പേജിൽ Table of Contents and Index എന്ന സങ്കേതം ഉപയോഗിച്ച് ഉള്ളടക്ക പട്ടിക ഉൾപ്പെടുത്തുക. (Insert -> Table of Contents and Index ->.......)
- മാറ്റങ്ങൾ വരുത്തിയ ഫയൽ നിങ്ങളുടെ രജിസ്റ്റർനമ്പർ\_Kerala എന്ന ഫയൽ നാമം നൽകി Home ലെ Exam10 ഫോൾഡറിൽ സേവ് ചെയ്യുക.

## പൈത്തൺ ഗ്രാഫിക്സ്

### 2 പ്രവർത്തനങ്ങൾ (ഏതെങ്കിലും ഒരു പ്രവർത്തനം ചെയ്യേണ്ടതാണ്)

### ഗ്രപ്പ് 3 <mark>: പ്രവർത്തനം</mark> 1

ഒരു പൈത്തൺ പ്രോഗ്രാമും അതു പ്രവർത്തിപ്പിക്കുമ്പോൾ ലഭിക്കുന്ന ഔട്ട്പുട്ടും നൽകിയിരിക്കുന്നു.

| പ്രോഗ്രാം                                                                                                    | ഔട്ട്പുട്ട് |
|----------------------------------------------------------------------------------------------------|-------------|
| from turtle import*<br>color("black")<br>begin_fill()<br>for i in range(8):<br>right(45)<br>for j in range(5):<br>forward(90)<br>dot(20)<br>right(72)<br>color("yellow")<br>end fill() |             |

- പ്രോഗ്രാം ടൈപ്പ് ചെയ്യുക.
- ഇത് Home ലെ Exam10 എന്ന ഫോൾഡറിൽ നിങ്ങളുടെ രജിസ്റ്റർനമ്പർ\_pattern1 ഫയൽ നാമമായി നൽകി സേവ് ചെയ്യുക.
- പ്രോഗ്രാം പ്രവർത്തിപ്പിക്കുക. (Run)

### ഗ്രൂഷ് 3 : പ്രവർത്തനം 2

ഒരു പൈത്തൺ പ്രോഗ്രാമും അതു പ്രവർത്തിപ്പിക്കുമ്പോൾ ലഭിക്കുന്ന ഔട്ട്പുട്ടും നൽകിയിരിക്കുന്നു.

| പ്രോഗ്രാം                                                                                                    | ഔട്ട്പുട്ട് |
|----------------------------------------------------------------------------------------------------|-------------|
| from turtle import*<br>pensize(5)<br>color("purple","pink")<br>begin_fill()<br>for i in range(40):<br>circle(40)<br>forward(20)<br>left(9)<br>end_fill() |             |

- പ്രോഗ്രാം ടൈപ്പ് ചെയ്യുക.
- ഇത് Home ലെ Exam10 എന്ന ഫോൾഡറിൽ നിങ്ങളുടെ രജിസ്റ്റർനമ്പർ\_pattern2 ഫയൽ നാമമായി നൽകി സേവ് ചെയ്യുക.
- പ്രോഗ്രാം പ്രവർത്തിപ്പിക്കുക. (Run)

#### ചലിക്കം ചിത്രങ്ങൾ

### 2 പ്രവർത്തനങ്ങൾ (ഏതെങ്കിലും ഒരു പ്രവർത്തനം ചെയ്യേണ്ടതാണ്)

#### ഗ്രഷ് 4 : പ്രവർത്തനം 1

Home ലെ Exam\_documents ൽ നൽകിയിട്ടുള്ള Moon\_descends.sifz എന്ന ഫയൽ ഉപയോഗിച്ച് 'ചന്ദ്രന്റെ ചലനം' എന്ന അനിമേഷൻ തയാറാക്കുക.

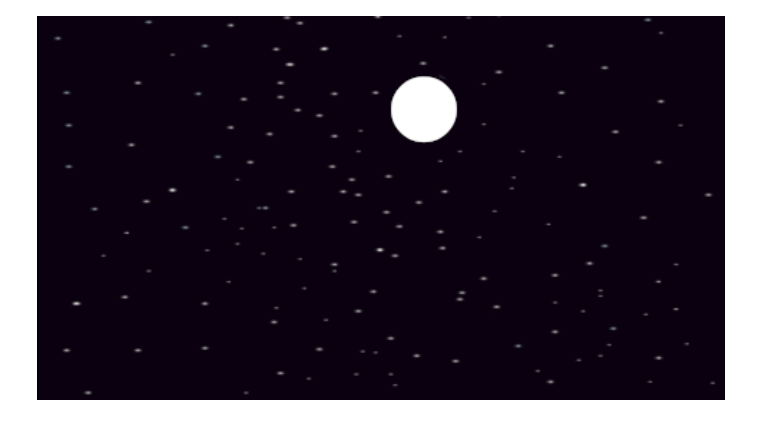

ഇതിനായി ചുവടെ നൽകിയ സൂചനകൾ പ്രയോജനപ്പെടുത്താം.

- Moon\_descends.sifz എന്ന ഫയൽ Synfig Studio ൽ തുറക്കുക.
- കാൻവാസിൽ ചന്ദ്രന്റെ ചിത്രം വരച്ചു ചേർക്കുക.
- ചന്ദ്രന്റെ ചിത്രത്തിന് 'മുകളിൽ നിന്നും താഴോട്ട്' ചലിക്കുന്ന അനിമേഷൻ നൽകുക. അനിമേഷൻ പ്രവർത്തിപ്പിക്കുക.
- ഈ ഫയൽ Home ലെ Exam10 എന്ന ഫോൾഡറിൽ നിങ്ങളുടെ രജിസ്റ്റർനമ്പർ\_moon എന്ന പേര് നൽകി സേവ് (Save as) ചെയ്യുക.

### ഗ്രഷ് 4 : പ്രവർത്തനം 2

ഒരു അക്വേറിയത്തിൽ മത്സ്യം സഞ്ചരിക്കുന്നതിന്റെ അനിമേഷൻ Synfig Studio സോഫ്റ്റ്വെയർ ഉപയോഗിച്ച് തയാറാക്കുക.

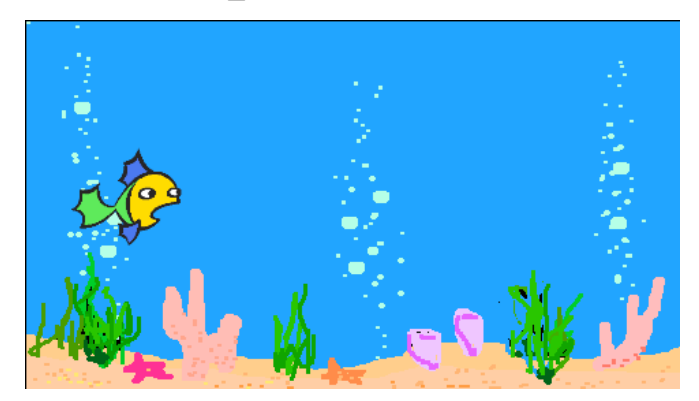

ഇതിനായി ചുവടെ നൽകിയ സൂചനകൾ പ്രയോജനപ്പെടുത്താം.

- Synfig Studio സോഫ്റ്റ്വെയർ തുറന്ന് Home ലെ Images10ൽ നൽകിയിട്ടുള്ള aquarium.png എന്ന ചിത്രം പശ്ചാത്തലമായി Import ചെയ്ത് ഉൾപ്പെടുത്തുക.
- Home ലെ Images10 ൽ നൽകിയിട്ടുള്ള fish.png എന്ന ചിത്രം ഉൾപ്പെടുത്തുക.
- മത്സ്യം ഒരു വശത്ത് നിന്ന് മറ്റൊരു വശത്തേക്ക് സഞ്ചരിക്കുന്നതിന്റെ അനിമേഷൻ തയാറാക്കി പ്രവർത്തിപ്പിക്കുക.
- ഈ ഫയൽ Home ലെ Exam10 എന്ന ഫോൾഡറിൽ നിങ്ങളുടെ രജിസ്റ്റർനമ്പർ\_fish എന്ന പേര് നൽകി സേവ് ചെയ്യുക.